## 暑修選課,下載繳費單:操作流程

※很重要!完成選課後,請於<u>繳費限期前</u>,下載繳費單,逾期未繳費者,視同未完成選課,不得暑修上課。

1、請連結學校首頁【連結】→【服務資訊】請點選【第 e 學雜費入口網】

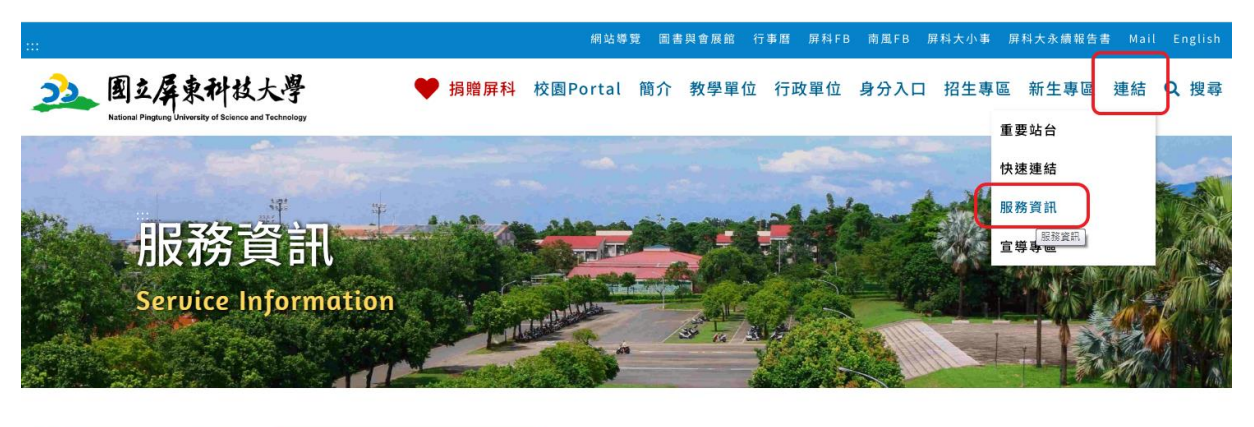

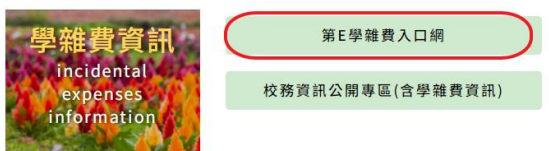

2、請點選【國立屏東科技大學】、輸入【學號】

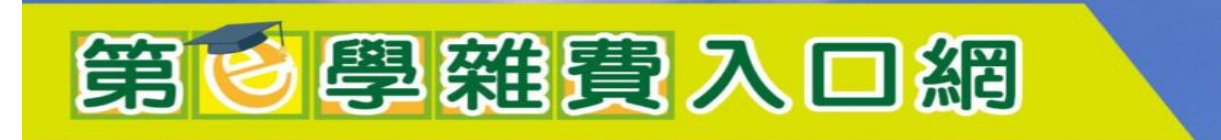

台北時間:2025-05-2012:54:08

| <b>首</b> 詢及繳費登入   |       |
|-------------------|-------|
| 請依「中文學校名稱」輸入關鍵字查詢 | Q     |
| 國立屏東科技大學(NPUST)   | ~     |
| B113****          |       |
| 請輸入驗證碼            | 21990 |

3、請點選【繳費單列印】,逾期未繳費,視同未完成選課,不得暑修上課。

| 第6學雜到次回編                                                            | P)                   |        |       |
|---------------------------------------------------------------------|----------------------|--------|-------|
| 學校代號:000024 學<br>學年學期: 105學年第二學期<br>學號:                             | 校名稱:國立屏東<br>▼<br>姓名: | 【科技大學  |       |
| 序號 繳費資料查詢 繳費單列印                                                     | 徽費證明單列印              | 學年     | 學期    |
| 1 🔍 🐣                                                               | . 3                  | 105    | 第二學期  |
| <ul> <li>繳費相關說明:</li> <li>※ 擬以線上繳費者,請點選絡</li> <li>※ 操作說明</li> </ul> | 次繳費之繳費單了             | 資料(限未分 | 消帳)「線 |